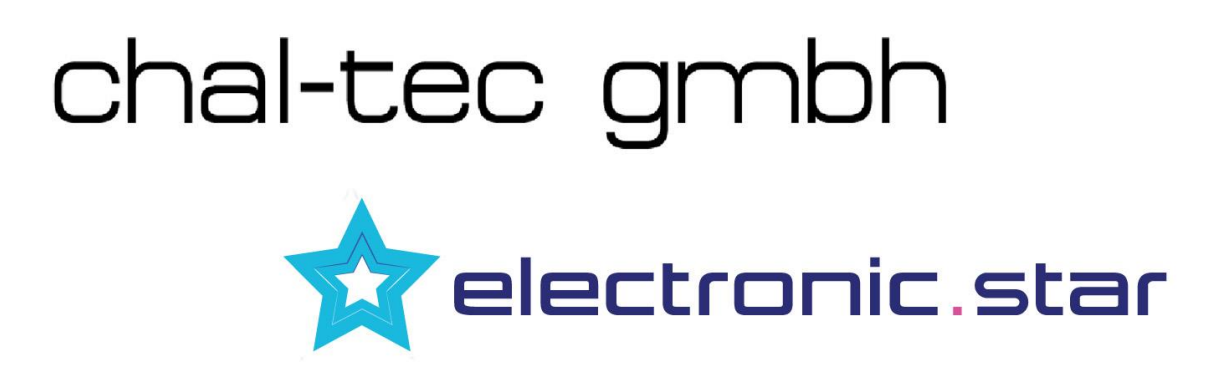

# Internetradio Auna IR-130 10009125

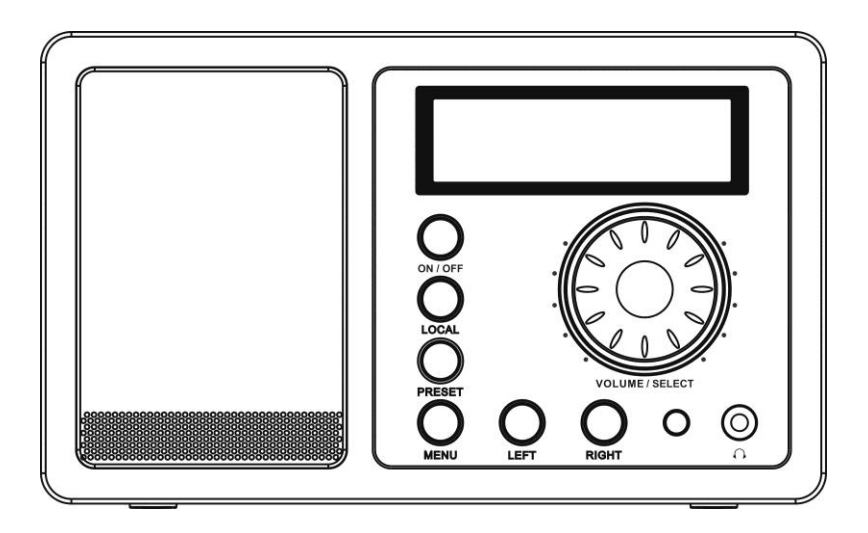

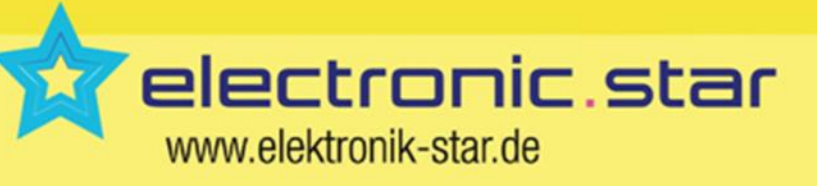

CHAL-TEC Vertriebs- + Handels GmbH Wallstraße 16, 10179 Berlin, Germany Sehr geehrter Kunde,

zunächst möchten wir Ihnen zum Erwerb Ihres Gerätes gratulieren.

Bitte lesen Sie die folgenden Anschluss- und Anwendungshinweise sorgfältig durch und befolgen Sie diese um möglichen technischen Schäden vorzubeugen.

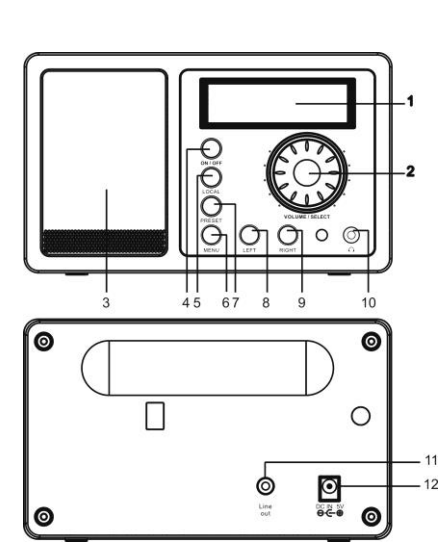

### BEDIENELEMENT

- 1. LCD-Anzeige
- 2. VOLUME/SLECT Drehen um Lautstärke zu erhöhen/verringern. Drücken um die Auswahl zu bestätgen.
- 3. Lautsprecher
- 4. **ON/OFF** Gerät in den Standby-Modus oder ausschalten.
- 5. **LOCAL** Drücken um lokale Sender zu suchen.
- MENU Drücken um das Menü aufzurufen.

- 7. **PRESET** Drücken um Sender als Favorit zu speichern und wieder aufzurufen.
- 8. **LEFT** Drücken um zum vorherigen Sender oder Menü zu wechseln.
- 9. **RIGHT** Zum nöchsten Sender oder Untermenü wechseln.
- 10. Kopfhöreranschluss
- 11. Line-Ausgang
- 12. DC-Stromanschluss

### **Fernbedienung:**

- 1. Power: Gerät in den Standby-Modus schalten
- 2. Mute: Tonausgabe stoppen
- 3. 0-9: Speicher-Nummern 1-99
- 4.<sup>1</sup>↔ : Zurück zum Hauptmenü
- 5. **Mode**: Zwischen Internetradio- und Mediencenter-Funktion wechseln
- 6. Alarm: Alarmzeiten für 2 Alarme einstellen
- 7. FAV+, aktuellen Sendet zu Favoriten hinzufügen
- Diese Taste und dann eine Nummerntaste
   0-9 drücken, um gespeicherten Sender aufzurufen.
- 9. Local: Lokalen Sender im Internetradio-Modus suchen
- 10. **Scan**: Sender suchen und jede gefundenen Sender 30 Sekunden wiedergeben.
- 11. Info: Senderinformation
- 12. ↑: Pfeil hoch
- 13.  $\psi$ : Pfeil runter
- 14. ←: Pfeil links
- 15. →: Pfeil rechts

#### 16. Enter: Punkt auswählen

- 17. ► : Nächster Sender im FM-Modus
- 19. Vol +: Lautstärke erhöhen
- 20. Vol -: Lautstärke verringern
- 21. Sleep: Einschlaftimer

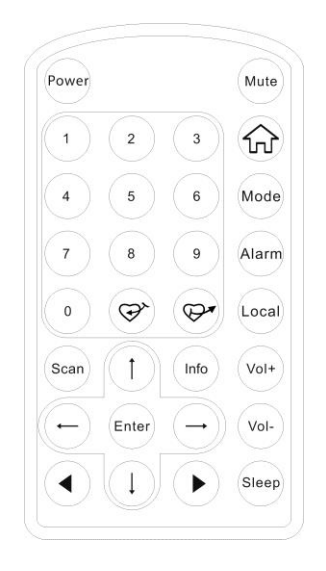

### **EINSTELLEN**

Folgen Sie diesen Schritten, um das Radio mit Ihrem Netzwerk zu verbinden.

Schritt 1 Schalten Sie das Radio ein

Stecken Sie das Stromkabel des Netzgerätes in den DC-Stromanschluss auf der Rückseite des Gerätes und schalten dann das Gerät ein.

Achtung: Verwenden Sie nur das mitgelieferte Netzgerät. Ein Netzgerät mit abweichenden Spannungswerten kann das Gerät beschädigen und Sie gefährden.

Die Anzeige schaltet sich ein und es wird folgendes angezeigt:

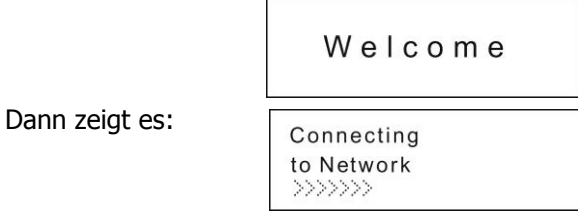

Nach einigen Sekunden zeigt es dies an

| Nould  | you | like | to  |      |
|--------|-----|------|-----|------|
| config | ure | Netw | ork | now? |

I. Falls "Yes" angezeigt wird, wird der ESSID automatisch gesucht.

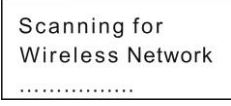

Nun werden alle ESSID-Bezeichnungen eingeblendet; wählen Sie die zu verwendende aus und Sie müssen ggf. das WEP- oder WPA-Passwort eingeben. Falls Ihr Netzwerk über keinen Passwordschutz verfügt, erfolgt die Verbindung automatisch und die Bestätigung wird eingebelendet

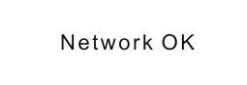

Oder Sie müssen das Passwort wie hier gezeigt eingeben

1. Wählen Sie das zu v<u>erwendende Netzwerk</u>

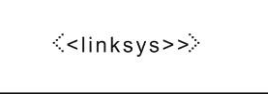

2. Es wird folgendes angezeigt

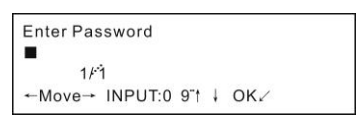

**Notiz:** Das Passwort ist der Person bekannt die das Netzwerk betreibt und eingerichtet hat. Nach 3 Sekunden können Sie das Passwort eingeben und mit "enter" bestätigen.

Siehe Punkt 1.2.5 um zu wissen wie Sie mittels Fernbedienung die Zeichen des Passworts eingeben. Lassen Sie sich mittels Lautstärkeregler das Passwort anzeigen. Drücken Sie " $\rightarrow$ " um zum nächsten Wort zu springen. Drücken Sie " $\leftarrow$ " um eine Fehleingabe zu löschen.

3. Bestätigen Sie die Eingabe mit einem Druck auf den Lautstärkeregler oder "Enter" auf der Fernbedienung. Wenn sich das Radio mit dem Netzwerk verbindet, wird "Connect WiFI" eingeblendet.

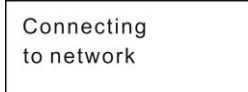

4. Ist die Verbindung erfolgreich, sehen Sie

Internet Radio Media Center

### 1.1 Ihr mediaU

**Beschreibung:** Sie können sich auf der Webseite: <u>http://www.mediayou.net</u> anmelden und Ihre mediaU-Wiedergabeliste abspielen.

### Funktionsweise:

1. Vorbereitung für den mediaU-Gebrauch:

- [1] Registrieren und melden Sie sich mit dem erstellten Account und Passwort auf der Webseite an.
- [2] Geben Sis nach dem Anmelden die MAC-Addresse xxxxxxxx auf der Webseite ein.Die MAC-Adresse finden Sie unter der kabellos Information des Systems.
- [3] Nach dieser Einstellung können Sie Ihr mediaU ohne Account- und Passworteingabe nutzen.
- 2. Sie könne die mediaU-Wiedergabeliste über die Webseite ansehen und wierdergeben.

3. Rufen Sie nun 'Configuration' zum Einstellen oder de-/aktivieren den Punkt "Manage my mediaU" auf. **Hinweis:** Falls keine Internetverbindung verfügbar ist, führen Sie diese Funktion später aus.

### 1.2 Internetradio

### 1.2.1 Ihre Favoriten

**Beschreibung:** Hier können Sie Ihre 250 beliebtesten Sender speichern. Wenn Sie einen Sender hören, drücken und halten Sie zum Speichern "PRESET". Drücken Sie "PRESET" um direkt zu Ihren Favoriten zu gelangen.

Funktionsweise: (Sie können die Favoriten bearbeiten)

Drücken Sie zum Bearbeiten "RIGHT" und wählen Sie mit "VOLUME/SELECT" die gewünschte Funktion. 1. Löschen (Delete)

Stoppt die Wiedergabe des Senders und löscht Ihn aus der Liste.

2. Position verschieben (hoch,runter) (Location shift)

Stopp die Wiedergabe des Senders und verschieb diesen in der Liste.

3. Umbenennen (Max>= 40 Zeichen) (Rename)

Drücken Sie "RIGHT" um die Buchstaben zu wechseln und bestätigen die Wahl mit "VOLUME/SELECT". Drücken Sie "VOLUME/SELECT" zum Überspringen.

### 4. Wiedergabe (Play)

Drücken Sie "VOLUME/SELECT" um den gewählten Sender wiederzugeben.

**Hinweis:** Geben Sie Sie die Sendernummer 1 bis 250 über die Nummerntasten "0-9" ein.

Hinweis: 1. Die Taste "Preset" ist im Standby-Modus ohne Funktion.

2. Geben Sie Sie die Sendernummer 1 bis 250 über die Nummerntasten "0-9" ein.

### 1.2.2 Radiosender/Musik

Beschreibung: Hören von Internetradio oder Musik

Funktionsweise: (Sie können die Internetradioliste verändern)

Drücken Sie zum Bearbeiten "Right"

- 1. Zu Favoriten hinzufügen
- i. Drücken Sie 'FAV+' auf der Fernbedienung / halten Sie 'Preset' am Gerät gedrückt, um den aktuellen Sender zu den Favoriten hinzuzufügen
- ii. Sie können auch das Menü aufrufen, den Punkt "Add into my favorite" wänhlen und "select" zur Bestätigung auswählen.
- 2. Auto-Scannen

Mit dieser Funktion werden alle Sender in dieser Liste für 30 Sekunden wiedergegeben.

Hinweis: Drücken Sie 'Select' oder "Enter" auf der Fernbedienung, um das Scannen zu beenden und

3. Wiedergabe

### 1.2.3 Lokal

**Beschreibung:** In diesem Menü finden Sie alle lokalen Sender. **Funktionsweise:** (Sie können die Historie verändern) Bedienung ist analog zu Punkt 1.2.2 Internetradio/Musik.

### 1.2.4 Historie

**Beschreibung:** Hier sehen Sie max. 10 zuletzt aufgerufene Sender der Internetradioliste. **Funktionsweise:** (Sie können die Historie verändern) Bedienung ist analog zu Punkt 1.2.2 Internetradio/Musik.

### 1.2.5 Service-Radiosendersuche

**Beschreibung:** Sortieren Sie die Sender alphabetisch um die Suche zu vereinfachen. **Funktionsweise:** (Sie können die Radiosenderliste verändern)

- i. Drücken Sie zum Verarbeiten "Right"
- 1. Zu Favoriten hinzufügen
- Hinweis: Siehe 1.2.2-1
- 2. Auto-Scannen Siehe 1.2.2-2
- 3. Widergabe

### 1.2.6 Service-Neuen Radiosender hinzufügen

**Beschreibung:** Sie können eine Internetadresse direkt eingeben und zu den Favoriten hinzufügen. 250 Zeichen maximal

Buchstabenliste der Fernbedienung

Taste "0"—— 0,'DEL'

Taste "2"—— 2,A,B,C,a,b,c Taste "3"—— 3,D,E,F,d,e,f Taste "4"—— 4,G,H,I,g,h,i

Taste "5"—— 5, J, K, L, j, k, l

Taste "6"—— 6,M,N,O,m,n,o

Taste "7"—— 7,P,Q,R,S,p,q,r,s

Taste "8"—— 8,T,U,V,t,u,v

Taste "9"—— 9,W,X,Y,Z,w,x,y,z

**Hinweis:** Drücke " $\rightarrow$ " um zum nächsten Buchstaben zu gelangen und 'Enter' um diesen zu bestätigen. Oder wählen Sie "Select" um sich das Word anzeigen zu lassen, dann "Right" um zum nächsten Buchstaben zu gelangen und zur Bestätigung 'Select'. Beenden Sie die Eingabe falls der Buchstabe leer / ein Leerzeichen ist und gehen Sie auf dem Punkt 'Add new radio station'.

### 1.3 Aupeo

### Dies ist ein neues Musikportal, auf dem Sie viel Musik finden.

- 1.3.1 Aupeo Benutzersender
- 1.3.2 Aupeo Stimmungssender
- 1.3.3 Aupeo Senderstationen
- 1.3.4 Aupeo Persönliche Sender

Um Ihre persönlichen Sender hören zu können, müssen Sie sich zuerst auf <u>https://www.aupeo.com</u> registrieren, dann Ihren Benutzernamen und Password mitttels Fernbedienung im Radio eingeben und diese bestätigen. Im Menü "Configuration" finden Sie den Punkt "Aupeo Personal account manage". Hier geben Sie die Daten ein.

### **1.4 Mediencenter**

### UPNP

## Beschreibung: Öffnen Sie den geteilten Ordner auf Ihrem PC, wenn Sie das Menü 'UPnP Severs' auswählen.

### Mediendateien mittels Radio und UPnP finden und wiedergeben

- 1. Sobald Sie den UPnP Server zum Teilen von Mediendateien mit dem Radio eingerichtet haben, können Sie diese über diese wie folgt wiedergeben.
- 2. Halten Sie "left" gedrückt, um zur obersten Menüebene zu gelangen. Drehen Sie dann den Regler und wählen 'Media Player'.
- 3. Drücken Sie SELECT und wählen mit dem Regler 'UPnP Severs'.
- 4. Drücken Sie SELECT und das Radio sucht nach verfügbaren UPnP Servern. Beachten Sie, dass es einige Sekunden dauern kann bis dis Suche erfolgt ist. Das Radio zeigt während der Suche '[Empty]' an und wird ebenfalls '[Empty] anzeigen, wenn kein UPnP Server gefunden wird.
- 5. Wählen Sie, falls es mehrere UPnP Server gibt, nach einer erfolgreichen Suche durch Drehen des Reglers Ihren UPnP Server aus.
- 6. Das Radio zeigt nun die verfügbaren Medienkategorien des UPnP Servers z.B. "Musik", "Wiedergabelisten", usw. an. Suchen Sie mit "right" die gewünschte Kategorie, bestätigen diese mit SELECT und wählen dann mittels Drehregler eine Unterkategorie und drücken zur Bestätigung erneut SELECT. Z.B. wählen Sie zuerst 'Musik' und dann 'Album'.
- 7. Wählen Sie mit hoch/runter die wiederzugebende Datei aus, drücken SELECT und die Wiedergabe beginnt automatisch.

### Windows PC für den Zugriff des Radios auf Audiodateien mittels UPnP Server einstellen

- 1. Falls Ihr Betriebssystem Microsoft Windows XP ist, verwenden Sie den Windows Media Player 11(WMP11) als UPnP (Universal Plug and Play) Medienserver 1.0. Windows Media Player 11 kann auch auf der Microsoft Webseite heruntergeladen und anschließend installiert werden.
- 2. Nach der Installation wird vom WMP 11 eine Medienbibliothek mit allen verfügbaren Dateien auf Ihren PC erstellt. Um neue Dateien zur Bibliothek hinzuzufügen wählen Sie ,Select File > Add to Library...> Advanced Options', klicken auf 'Add', wählen die gewünschten Dateien aus und bestätigen die Auswahl mit einem Klick auf 'OK'.
- 3. Sie müssen nun das Internetradio mit dem Windows Media Player 11 verbinden. Hierzu konfigurieren Sie diesen so, dass das Radio auf die Medienbibliothek zugreife kann. Um dieses durchzuführen, müssen Sie folgendes machen:
  - a. Drücken Sie BACK, um zur obersten Menüebene des Radios zurückzukehren und wählen über den Drehregler den Punkt 'Media Player'.
  - b. Drücken Sie SELECT und wählen mit dem Drehregler 'UPnP Serves' aus.
  - c. Drücken Sie SELECT und das Radio sucht nach verfügbaren UPnP Servern. Beachten Sie, dass es einige Sekunden dauern kann bis dis Suche erfolgt ist. Das Radio zeigt während der Suche '[Empty]' an und wird ebenfalls '[Empty] anzeigen, wenn kein UPnP Server gefunden wird.
  - d. Wählen Sie, falls es mehrere UPnP Server gibt, nach einer erfolgreichen Suche durch Drehen des Reglers Ihren UPnP Server aus (Beachten Sie, dass Ihr Radio momentan 'Access Denied' anzeigt).
- 4. Ihr PC wird Sie nun fragen, ob die versuchte Verbindung zum UPnP Server zugelassen werden soll. Um den Zugriff auf die Mediendateien zu erlauben, klicken Sie nun auf den Tab 'Library' des Windows Media Player 11 und wählen Sie zum Öffnen des 'Media Sharing' Fenster das Symbol 'Media Sharing...'.

Wählen von 'Media Sharing...' im Windows Media Player11 :

| E a Maria a Dividata a Dividata                                                                                                    | Create Playlist                                                                                                    | trian 0                                   |
|----------------------------------------------------------------------------------------------------|----------------------------------------------------------------------------------------------------|-------------------------------------------|
| did Music Prayists Prayist                                                                                                    | Create Auto Playlist                                                                                                    |                                           |
| Coate Raylet  Coate Raylet  Lise Human Do  Right  Added  Added  Adde | Music Pictures Video Recorded IV Other Add to Library Medas Sharing Apply Media Information Changes Add Pavorites to List When Dragging | p Aross<br>p, composer. N<br>Beethoven, c |
| 14 roung                                                                                                    | More Options<br>Help with Using the Library                                                                                             | Edit in List Pane                         |

5. Im 'Media Sharing' Fenster wird das Radio als unbekanntes Gerät (unknown device) aufgeführt. Klicken Sie auf das unbekannte Gerät, dann auf 'Allow' und abschließend auf 'OK'. So erlauben Sie die Verbindung des Radios:

| haring                       |                                                                                                  |                                                                                                    |                                                                                                    |                                                                                                    |                                                                                                    |                                                                                                    |                                                                                                    |                                                                                                    |
|------------------------------|--------------------------------------------------------------------------------------------------|----------------------------------------------------------------------------------------------------|----------------------------------------------------------------------------------------------------|----------------------------------------------------------------------------------------------------|----------------------------------------------------------------------------------------------------|----------------------------------------------------------------------------------------------------|----------------------------------------------------------------------------------------------------|----------------------------------------------------------------------------------------------------|
| Share music,<br>Learn more a | pictures, a<br>bout sharin                                                                       | nd video on y<br>9                                                                                                    | our netw                                                                                                    | ork.                                                                                                    |                                                                                                    |                                                                                                    |                                                                                                    |                                                                                                    |
| g settings                   |                                                                                                  |                                                                                                    |                                                                                                    |                                                                                                    |                                                                                                    |                                                                                                    |                                                                                                    |                                                                                                    |
| are my media to              | x                                                                                                |                                                                                                    |                                                                                                    |                                                                                                    |                                                                                                    | 1                                                                                                    | Sett                                                                                                    | ings                                                                                                    |
| known<br>evice               |                                                                                                  |                                                                                                    |                                                                                                    |                                                                                                    |                                                                                                    |                                                                                                    |                                                                                                    |                                                                                                    |
| Allow                        |                                                                                                  | Deny                                                                                                    |                                                                                                    | Customi                                                                                                    | ze                                                                                                    | )                                                                                                    |                                                                                                    |                                                                                                    |
|                              |                                                                                                  |                                                                                                    |                                                                                                    |                                                                                                    |                                                                                                    |                                                                                                    |                                                                                                    |                                                                                                    |
|                              | haring<br>Share music, Learn more al<br>g settings<br>are my media to<br>known<br>evice<br>Allow | haring<br>Share music, pictures, a<br>Learn more about shair<br>g settings<br>are my media to:<br>known<br>evice<br>Allow | haring<br>Share music, pictures, and video on y<br>Learn more about sharing,<br>g settings<br>are my media to:<br>known<br>evice<br>Allow Deny | haring<br>Share music, pictures, and video on your netwo<br>Learn more about sharing,<br>g settings<br>are my media to:<br>known<br>evice<br>Allow Deny | haring Share music, pictures, and video on your network. Learn more about sharing, g settings are my media to: known known Allow Deny Customs | haring<br>Share music, pictures, and video on your network.<br>Lear more about sharing<br>g settings<br>are my media to:<br>known<br>write<br>Allow<br>Deny<br>Customice | harring       Share music, pictures, and video on your network.       Learn more about sharing,<br>g settings       are my media to:       interviewe         Allow   Deny Customice | haring       Share music, pictures, and video on your network.       Learn more about sharing,       g settings       are my media to:       Setter       Allow       Derry       Customice |

#### Notiz:

Während der Wiedergabe können Sie Wiedergabemodus wechseln, in dem Sie zwischen Media Player-/Playback-Modus wählen.

### 1.5 FM

#### 1.5.1 Senderwahl

- 1. Sie können mittles "0, 1-9'' auf der Fernbedienung die Senderfrequenz direkt eingeben und so den Sender aufrufenn. (1-20).
- Drücken Sie "Preset", um das Auswahlmenü aufzurufen, dann mit "VOLUME/SELECT" oder "↑"&"↓" einen FM-Sender (1-20) wählen und durch Drücken von 'Select' den Sender aufrufen.
- 3. Mit "Left" & "Right" können Sie den nächsten/vorherigen FM-Sender suchen.

#### 1.5.2 FM-Sender speichern

- 1.Sie können alle verfügbaren FM-Sender durch automatisches Scannen automatisch Speichern. (Siehe 2.5.3)
- 2. Hören Sie den zu speicherden Sender, drücken und halten Sie "Preset" um das Speichermenü aufzurufen, wählen dann "Select" zum Wählen der FM-Sendernummer (1-20) und drücken abschließend zur Bestätigung "Select".
  - **Hinweis:** Sie können mit " $\uparrow$ ", " $\downarrow$ " auf der Fernbedienung zwischen den gespeicherten Sendern (1-20) wechseln und dann mit "Enter" das Speichern bestätigen.

### 1.5.3 Automatische Suche

**Beschreibung:** Das Radio sucht Sender automatisch von der niedrigsten bis zur höchsten Frequenz und speichert die gefundenen FM-Sender.

Funktionsweise: 1. Drücken Sie "Select" für die automatische Suche.

Hinweis: Während der automatischen Suche sind alle radiogebundenen Funktionen (wie

Senderwechsel, manuelle Suche, manuelle Frequenzänderung und -wahl) deaktiviert bis diese beendet ist.

### 1.5.4 Manuelle Suche

**Beschreibung:** Nächsten oder vorherigen FM-Sender suchen **Funktionsweise:** 

1. Drücken Sie "Right" um den nächsten Sender aufzurufen.

- 2. Drücken Sie"Left" um den vorherigen Sender aufzurufen.
- 3. Drücken Sie während der manuellen Suche "Right" / "Left", um diese zu stoppen.

**Hinweis:** Senderwechsel, manuelle Frequenzänderungt und Finetuning sind deaktiviert bis diese beendet ist.

#### 1.5.5 Manuelle Frequenzänderung (über Fernbedienung)

**Beschreibung:** Manuelle Frequenzänderung auf/ab 0.1MHz **Funktionsweise:** 

Drücken Sie ' $\uparrow \downarrow$ ' um die Frequenz auf/ab um 0.1MHz zu ändern.

### **1.6 Informationscenter**

#### 1.6.1 Wetterbericht

**Beschreibung:** Sie können weltweite Wettervorhersagen abrufen **Funktionsweise:** 

1. Zur Standby-Anzeige hinzufügen

Drücken Sie "Right" oder "→" und es wird "add to standby display" angezeigt. Drücken Sie dann zur Bestätigung "Select" oder "Enter".

2. "Currently Date & Time" (aktuelle Zeit & Datum) und "Currently Weather" (aktuelles Wetter) werden alle 10 Sek. abwechselnd im Standy-Modus bei aktiviertem Wettrbericht eingeblendet.
Hinweis: Drücken Sie zum Wechsel zwischen Wetter und Datum/Uhrzeit im Standby-Modus "select" oder "Enter". Um sich den Wetterbericht anzuschauen, drücken Sie "← →" oder "left" "right".

#### 1.6.2 Finanzinformationen

Beschreibung: Sie können weltweite Börseninformationen abrufen

### 1.6.3 Systeminformationen

Beschreibung: Hier erhalten Sie Informationen über Version / Wlan MAC / IP Addresse usw.

### **1.7 Konfiguration**

#### 1.7.1 Konfigurationsmanager von Ihrem mediaU

Drücken Sie "SELECT" um den Accountmanager aufzurufen.

### 1.7.2. Netzwerkkonfiguration

**Beschreibung:** WiFi ein-/ausschalten **Funktionsweise:** 

- 1.Wählen Sie "Enable" und stellen Sie eine Verbindung zum AP Ihrer Wahl aus der "WIFI AP LIST" her.
- 2. Sollte ein Passwort bei WEP/WPA notwendig sein, können Sie dieses mit maximal 30 Zeichen eingeben. Eine Verbindung wird sofort hergestellt, wenn kein Passwort notwendig ist.

**Hinweis:** 1) Wenn Sie dieses Menü aufrufen, bleiben die vorherigen Einstellungen aktiv bis Sie die Änderung mit "Select" oder "Enter" bestätigen.

### 1.7.2.1 Eigene WiFi IP

Beschreibung: WIFI IP Einstellung

### Funktionsweise:

- 1. Sie haben die Wahl zwischen 'Auto setting' (automatisch) / 'Manual setting' (manuell).
- 2. Wenn Sie 'Manual setting' wählen, müssen Sie folgende Einstellungen vornhemen: Schritt 1: IP Address Einstellung

Schritt 2: Subnet Mask Einstellung

Schritt 3: Default Gateway Einstellung

Schritt 4: Preferred DNS Server Einstellung

Schritt 5: Alternate DNS Server Einstellung

**Hinweis:** Sollte eine Taste ausgelassen werden, wird gefragt, ob Sie die Einstellungen verlassen möchten:" Quit the setting or not". Wählen Sie "Yes" zum Beenden und "No" um zum vorherigen Schritt zurückzukehren.

**Hinweis:** 1) Wenn Sie dieses Menü aufrufen, bleiben die vorherigen Einstellungen aktiv bis Sie die Änderung mit "Select" oder "Enter" bestätigen.

### 1.7.3 Persönlicher Aupeo-Accountmanager

Geben Sie Ihren Benutzernamen und Passwort ein, um Ihre persönlich gewählten Sender zu hören.

### 1.7.4 Datum- & Uhrzeitkonfiguration

1.7.4.1 Datum & Uhrzeit einstellen

Beschreibung: Aktuelle Datum & Uhrzeit einstellen

**Hinweis:** 1) Stellen Sie diese mit "Left" und "Right" und dem Drehregler ein. Drücken Sie zur Bestätigung 'Select'.

1.7.4.2 Zeitformat einstellen

**Beschreibung:** Zeitformat einstellen: 12 Std. / 24 Std. **Hinweis:** 1) Wenn Sie dieses Menü aufrufen, verbleibt es bei der vorherigen Einstellung.

1.7.4.3 Datumformat einstellen

Beschreibung: Datumformat: JJ/MM/TT、TT/MM/JJ and MM/TT/JJ

**Hinweis:** 1) Wenn Sie dieses Menü aufrufen, verbleibt es bei der vorherigen Einstellung. Sie müssen zur Bestätigung "Select" oder "Enter".

1.7.4.4 Sommerzeit

Beschreibung: Sommerzeit einstellen: Ein / Aus

**Hinweis:** 1) Wenn Sie dieses Menü aufrufen, verbleibt es bei der vorherigen Einstellung. Sie müssen zur Bestätigung "Select" oder "Enter".

1.7.4.5 GMT

Beschreibung: Wählen Sie die aktuelle Zeit als GMT

### 1.7.5 Weckerkonfiguration

**Beschreibung:** Wecker einstellen, Alarm ertönt bei eingestellter Zeit. **Funktionsweise:** 

#### Funktionsweise:

1. Weckarten (3 Weckereinstellungen)

Wecker (1): Wählen Sie Ihre bevorzugte Weckart für jeden tag.

Wecker (2): Wie (1)

Wecker (NAP): Wählen Sie eine Zeit 1 Std. später/2 Std. später/ beliebige Std. später, nach deren Ablauf der Alarm ertönen soll.

2.NAP-Weckerarten: (nur eine wählbar)

5 Minuten (NAP): Alarm ertönt nach 5 Minuten (nur 1 Mal)

10 Minuten (NAP): Alarm ertönt nach 10 Minuten (nur 1 Mal)

20 Minuten (NAP): Alarm ertönt nach 20 Minuten (nur 1 Mal)

30 Minuten (NAP): Alarm ertönt nach 30 Minuten (nur 1 Mal)

60 Minuten (NAP): Alarm ertönt nach 60 Minuten (nur 1 Mal)

90 Minuten (NAP): Alarm ertönt nach 90 Minuten (nur 1 Mal)

120 Minuten (NAP): Alarm ertönt nach 120 Minuten (nur 1 Mal)

- 3. Alarmton einstellen:
  - 1) Piepen
  - 2) Melodie
  - 3) Radio

Hinweis: NAP-Wecker - nur Piepen

- 4. Wenn der Wecker ertönt, drücken Sie eine beliebige Taste, um diesen zu stoppen und in den Standby-Modus zu wechseln.
- 5. Sie können den Wecker auch mit der Taste 'Alarm' auf der Fernbedienung einstellen. Hinweis:
  - [1] Sie können auch einen beliebigen Internetradiosender als Alarmton wählen. Sollte das Onlineradio nicht verfügbar sein, werden Sie nach 1 Minute durch Piepen geweckt.
  - [2] Der Alarmton hat die festgelegte Lautstärke 15.
  - [3] Der Alarmton stoppt nach 1 Std. automatisch.

### 1.7.6 Sprachkonfiguration

Beschreibung: Sprache einstellen

### Funktionsweise: 1. Sprachoptionen

1.Englisch 2.Deutsch 3.Spanisch 4.Französisch 5.Portugiesisch 6. Italienisch

Hinweis: Wenn Sie dieses Menü aufrufen, verbleibt es bei der vorherigen Einstellung. Sie müssen zur Bestätigung "Select" oder "Enter".

### 1.7.7 Dimmerkonfiguration

Beschreibung: Hintergrundbeleuchtung der Anzeige einstellen

Funktionsweise: 1.Optionen

1) Stromsparmodus

Hinweis: Im Stromsparmodus in die Beleuchtung reduzoert und erhellt sich sobald Sie eine Taste drücken. Wenn Sie 15 Minuten keine Taste drücken reduziert sich die Helligkeit wieder.

- 2) Eingeschaltet (Standardeinstellung)
- 20 Helligkeitsstufen einstellbar

**Hinweis:** Wenn Sie dieses Menü aufrufen, verbleibt es bei der vorherigen Einstellung. Sie müssen zur Bestätigung "Select" oder "Enter".

### 1.7.8 Einschlaftimerkonfiguration

**Beschreibung:** Stellen Sie die Zeit ein nach der das Gerät in den Standby-Modus wechselt. **Funktionsweise:** 

- 1. Optionen:
- 1) Aus
- 2) 15 Minuten
- 3) 30 Minuten
- 4) 60 Minuten
- 5) 90 Minuten
- 6) 120 Minuten
- 7) 150 Minuten
- 8) 180 Minuten
- 2. Sie können diese Einstellung auf über "Sleep" auf der Fernbedienung vornehmen.

Hinweis: Wenn Sie dieses Menü aufrufen, verbleibt es bei der vorherigen Einstellung. Sie müssen zur Bestätigung "Select" oder "Enter".

### 1.7.9 Pufferkonfiguration

Beschreibung: Pufferzeit der Internetradiowiedergabe einstellen

### Funktionsweise:

- 1. Optionen:
- 1) 2 Sekunden Standardeinstellung)
- 2) 4 Sekunden
- 3) 8 Sekunden

Remark: Wenn Sie dieses Menü aufrufen, verbleibt es bei der vorherigen Einstellung. Sie müssen zur Bestätigung "Select" oder "Enter".

### 1.7.10 Wetterkonfiguration

Beschreibung: Wettervorhersage im Standby-Modus und deren Temperatureinheit einstellen
 Funktionsweise: 1. Ein-/Ausschalten der Wettervorhersage und festlegen der Städte
 2. Temperatureinheit: 1) Celsius (°C)
 2) Fahrenheit (°F)

### 1.7.11 FM-Konfiguration

1.6.10.1 FM-Audioeinstellungen

Beschreibung: FM-Einstellungen wie Modus/Gebiet

**Hinweis:** 1) Wenn Sie dieses Menü aufrufen, verbleibt es bei der vorherigen Einstellung. Sie müssen zur Bestätigung "Select" oder "Enter".

1.6.10.2 FM-Gebietseinstellung

Beschreibung: Stellen Sie den manuellen Frequenzbereich der FM-Sender ein

Hinweis: 1) Wenn Sie dieses Menü aufrufen, verbleibt es bei der vorherigen Einstellung.

- 2) Frequenzbereiche sind bei uns: {87.5, 108.0}, Einheit nach 0.1MHz;
  - Frequenzbereich in Japan: {76.0, 108.0}, Einheit nach 0.1MHz;

### 1.7.12 Lokale Radiosenderkonfiguration

Beschreibung: Sie können lokale Radioinformationen einstellen.

1) Manuelle Einstellung.

Sie können den Standort beliebig auf der Welt festlegen.

2) Automatische Erkennung

Das Radio wählt den Standort automatisch, wenn Sie "auto detect" gewählt haben.

### 1.7.13 Wiedergabeeinstellungen

Sie können verschiedene Wiedergabemodi unter UPnP einstellen, z.B. Wiederholung alle, Wiederholung einzeln und Zufallswiedergabe.

### 1.7.14 Softwareaktualisierungskonfiguration

Beschreibung: Version aktualisieren

- 1) Aktualisierungsinformationen werden angezeigt sobald eine Aktualisierung auf dem Server verfügbar ist.
- 2) Sollte eine Aktualisierung auf dem Server oder im USB-Rootverzeichnis verfügbar sein, können Sie diese manuell über das Aktualisierungsmenü aufrufen.

### 1.7.15 Konfiguration auf Werkseinstellungen zurücksetzen

Beschreibung: Sie können sämtliche Einstellungen auf Werkseinstellungen zurücksetzen.

Standardeinstellungen siehe unten:

- 1) Sprache: Englisch
- 2) Lautstärke: 15
- 3) Stummschaltung: Aus
- 4) Uhrzeitformat: 24 Std.
- 5) Wecker: Aus
- 6) Wecker (1) / (2) Uhrzeit: 00:00
- 7) Alarmton (1) / (2) / NAP: Piepen
- 8) Hintergrundbeleuchtung: Eingeschaltet
- 9) Einschlaftimer: Aus
- 10) Puffer: 2 Sekunden
- 11) Wetterbericht: Aus
- 12) Temperatureinheit: Celsius
- 13) Ordner/FM/Historie Liste: Leer
- 14) Standardsender des Weckers: Leer
- 15) FM-Audioeinstellung: Stereo
- 16) Internetradiowecker: Nil
- 17) Zeitzone: Std.=0, Min.=0
- 18) WiFi Einstellungen: Deaktiviert
- 19) WiFi DHCP: Ein
- 20) WiFi IP Addresse/ Subnet Mask/Default Gateway/DNS1/2 : Leer
- 21) WiFi ESSID, ESSID PW: Leer
- 22) Standardanzeige Wetterbericht: Hamburg
- 23) Ihre mediaU Standard ID: Leer

**Hinweis:** Sollten Sie die Werkseinstellungen aufrufen, wird die Wiedergabe gestoppt und die Spracheinstellung aufgerufen. Danach wechselt das Gerät zur Interneteinstellung.

Hinweis 2: Unterstützt: Wifi 802.11b/g

### Beschreibung: i. Buchstaben-Tasteneingabe

ii. Zur Eingabe eines Buchstaben drücken Sie wiederholt die entsprechende Taste. Siehe List unten:

### Warnung

Nehmen Sie keine Veränderungen am Gerät vor.

Setze Sie das Gerät tropfenden oder spritzenden Flüssigkeiten aus und stellen Sie keine mit Flüssigekit gefüllten Gefäse, wie z.B. Vasen, auf das Gerät.

Zu laute Musik über Kopf-/ und Ohrhörer kann das Gehör schädigen.

Der Netzstecker sollte leicht zugänglich beleiben, da nur mir diesem das Gerät komplett vom Stromnetz getrennt werden kann.

### SICHERHEITSHINWEISE UND GEWÄHRLEISTUNG

- Diese Bedienungsanleitung dient dazu, Sie mit der Funktionsweise dieses Produktes vertraut zu machen. Bewahren Sie diese Anleitung daher stets gut auf, damit Sie jederzeit darauf zugreifen können.
- Sie erhalten bei Kauf dieses Produktes zwei Jahre Gewährleistung auf Defekt bei sachgemäßem Gebrauch.
- Bitte verwenden Sie das Produkt nur in seiner bestimmungsgemäßen Art und Weise. Eine anderweitige Verwendung führt eventuell zu Beschädigungen am Produkt oder in der Umgebung des Produktes.
- Ein Umbauen oder Verändern des Produktes beeinträchtigt die Produktsicherheit. Achtung Verletzungsgefahr!
- Öffnen Sie das Produkt niemals eigenmächtig und führen Sie Reparaturen nie selber aus!
- Behandeln Sie das Produkt sorgfältig. Es kann durch Stöße, Schläge oder den Fall aus bereits geringer Höhe beschädigt werden.
- Halten Sie das Produkt fern von Feuchtigkeit und extremer Hitze.

#### ACHTUNG:

## Es wird keine Haftung für Folgeschäden übernommen. Technische Änderungen und Irrtümer vorbehalten!

#### Wichtige Hinweise zur Entsorgung

Dieses Elektrogerät gehört NICHT in den Hausmüll. Für die fachgerechte Entsorgung wenden Sie sich bitte an die öffentlichen Sammelstellen in Ihrer Gemeinde.

Einzelheiten zum Standort einer solchen Sammelstelle und über ggf. vorhandene Mengenbeschränkungen pro Tag/ Monat/ Jahr sowie über etwa anfallende Kosten bei Abholung entnehmen Sie bitte den Informationen der jeweiligen Gemeinde.

#### Hinweise zur Batterieentsorgung

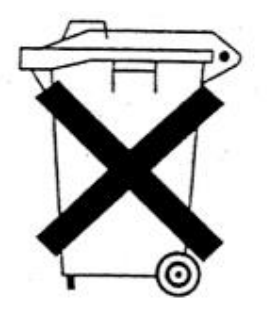

Batterien dürfen nicht in den Hausmüll gegeben werden. Als Endverbraucher sind Sie zur Rückgabe gebrauchter Batterien gesetzlich verpflichtet. Sie können Batterien nach Gebrauch in der Verkaufsstelle oder deren unmittelbarer Nähe (z.B. in kommunalen Sammelstellen oder im Handel) unentgeltlich zurückgeben. Sie können Batterien auch per Post an uns zurücksenden.

Batterien oder Akkus, die Schadstoffe enthalten, sind mit dem Symbol einer durchgekreuzten Mülltonne gekennzeichnet, wie das oben stehende Symbol.

In der Nähe zum Mülltonnensymbol befindet sich die chemische Bezeichnung des Schadstoffes. »Cd« steht für Cadmium, »Pb« für Blei und »Hg« für Quecksilber.

Viel Spaß mit unserem Produkt.

#### Warnhinweise

- Reparaturen am Gerät sollten nur von einer autorisierten Fachwerkstatt durchgeführt werden.
- Öffnen Sie in keinem Fall das Gerät.
- Falscher Zusammenbau führt möglicherweise zu Fehlfunktionen oder dem Totalausfall.
- Das Gerät sollte vor jeglichen Feuchtigkeit und direkter Sonneneinstrahlung geschützt werden.
- Das Gerät bitte nicht mit Reinigungsmitteln reinigen.
- Verwenden Sie zur Reinigung nur ein trockenes (Mikrofaser) Tuch.
- Schließen Sie das Gerät nur an die dafür vorgesehene Netzspannung.
- Schließen Sie das Gerät in **keinem Fall** an andere Spannungen als vorgesehen an.

### Die Gewährleistung verfällt bei Fremdeingriffen in das Gerät.

### CHAL-TEC Vertriebs- + Handels GmbH; Wallstraße 16; 10179 Berlin

### LOCATION OF CONTROLS

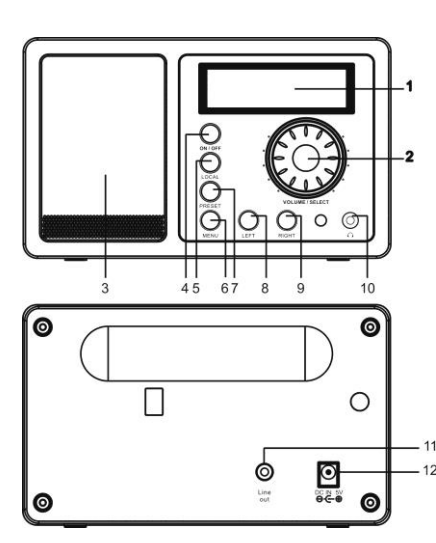

- 1. LCD Display
- 2. VOLUME/SLECT Dial to increase the volume level or decrease the volume level. Press to confirm the choose as the select key.
- 3. Speaker
- 4. **ON/OFF** Press to switch unit
- standby mode on or off.5. LOCAL Press to search the local station
- 6. **MENU** Press to enter the MENU

- 7. **PRESET** Press to store and hold to recall the favorite stations
- 8. **LEFT** Press to go to the previous station or go back to the up menu.
- 9. **RIGHT** Press to go the next station or enter the sub menu
- 10. Earphone jack
- 11. Line Out
- 12. DC Socket

### **Remote controller:**

- 1. Power: Enter the standby mode
- 2. Mute: Volume turn off
- 3. 0-9: Present number 1-99
- 4.<sup>1</sup> : Back to Main Menu
- 5. **Mode**: Switched between Internet radio and Media Centre
- 6. Alarm: Alarm setting for 2 Alarms
- 7. FAV+, add the current station to my favorite
- 8. Press the button and the number button 0-9 to recall preset stations.
- 9. Local: press to search the local station under Internet Radio mode
- 10. **Scan**: Scan stations and while scanning each station
  - is played within 30 seconds.
- 11. **Info**: Station information
- 12. ↑: Cursor up
- 13.  $\psi$ : Cursor down
- 14.  $\leftarrow$ : Cursor left
- 15. →: Cursor right

- 16. Enter: Item selected
- 17. ▶ : Next preset station under FM mode
- 18. : Previous preset station under FM mode
- 19. Vol +: Volume up
- 20. Vol -: Volume down
- 21. Sleep: Sleep Time

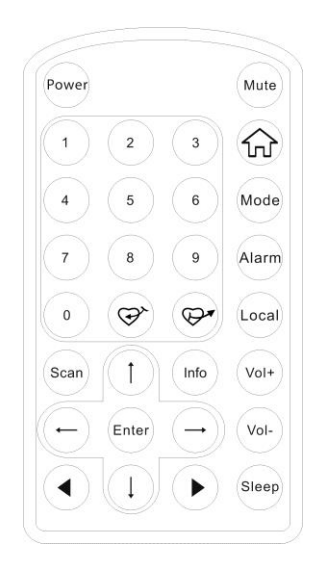

### **SETTING UP**

Those steps for connecting your radio to your network.

**Step 1** Switching on the radio

Plug the cable from the AC adapter into the socket labeled DC on the back of the radio, then power on the radio.

Caution: Use only the mains adapter supplied with the radio. Connecting a power supply with a different rating will cause permanent damage to the radio and may be hazardous.

The display on the front of the radio will light up and say:

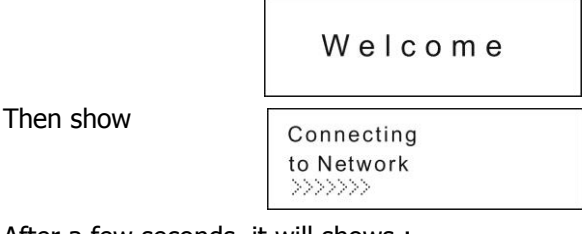

After a few seconds, it will shows :

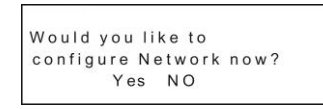

I. If select "Yes", it will auto scan the ESSID as

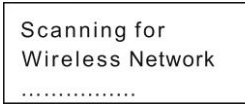

Then it will list all the ESSID names it can find, you can select one of you want to use, maybe it will request you input the correct WEP(Wired Equivalent Privacy) or WPA(Wi-Fi Protected Access) code. If your network is not configured to need a WEP or a WPA code, the unit will connect to the ESSID auto and success as

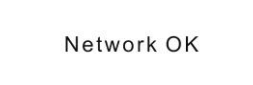

Or if you are requested to input the encryption, you can do as below

1. Select the one you want to use

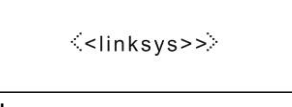

2. Then it will show you

network.

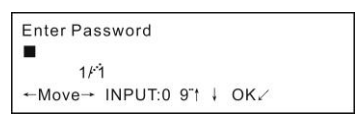

**Note:** The encryption code would have been set up by the person who set up and configured your network. After 3 seconds the display goes into the code entry mode or press "enter".

Please refer to the 1.2.5 to know clear of the "Remote control character list" for you to enter the passwords. Dial the volume/select to show the code you want, press " $\rightarrow$ " button to go to the next word, press " $\leftarrow$ " button to delete the wrong word you have entered.

3. If you complete the key then you can press "volume/select" to confirm, or use "Enter" of remote control to confirm. The display shows "Connect WiFI" as the radio connects to the

4. If the connecting is OK, it will show you

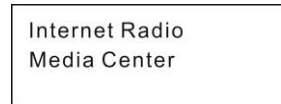

### **1** Function

### 1.1 My mediaU

Description: You can login the website: <u>http://www.mediayou.net</u> and play My mediaU list. Function Indication:

- 1. Preparation for media U use :
  - [1] Register from the website and login with your Use Account and passwords.
  - [2] Put the MAC address xxxxxxxx on the website after you login. The Mac address is under the Information center-System Information-wireless Info.
  - [3] After setting, you can enter My mediaU without Use Account and passwords.
- 2. You can read the mediaU list from this website and play it as well.
- 3. You can go to the 'Configuration' and enter "Manage my mediaU" To set "My Media U" enable or Disable on the display.

**Remark:** If then Internet network is not available, please use this function later.

### 1.2 Internet Radio

### 1.2.1 My Favorite

**Description:** This is to store your favorites stations for 250 stations. When you are listening to the station you'd like, you can hold "PRESET" to store the station and add to the favorite folder. You can press "PRESET" button and enter "My favorite" directly.

Function Indication: (You can modify the favorite folder)

Press "RIGHT" into modify, dial the "VOLUME/SELECT" to choose the function you want.

1. Delete

Stop the preset radio station playing and delete.

2. Location shift (up, down)

Stop the preset radio station playing and modify the location shift.

3. Rename (Max>= 40)

Press "RIGHT" to go across the character, dial "VOLUME/SELECT" to choose the character you want, then press "VOLUME/SELECT" to confirm the changes. you can press "VOLUME/SELECT" button to skip

4. Play

Press "VOLUME/SELECT" to play the station you chooses.

**Remark:** you can press "0-9" on the Remote Control to select your favorite station from 1 to 250.

**Remark:** 1. "Preset" button doesn't work under the mode of "Standby".

2. You can press "0-9" on the Remote to select your favorite station from 1 to 250.

### 1.2.2 Radio Station/Music

**Description:** List of Internet Radio station and Music

Function Indication: (You can modify the internet radio list)

- Press "Right" into modify
- 1. Add to my favorite
- i. Press 'FAV+' from the remote control / keep pressing 'Preset' from the machine to store the currently station into my favorite.
- ii. You can enter the Internet Radio menu and select "Add into my favorite" and press "select" button to confirm the store.
- 2. Auto Scan

Auto scanning the every station from the currently list for your review in 30 seconds again and again. **Remark:** Press 'Select' button or the "Enter" button on the remote to stop station scanning and

remain on the currently one.

3.Play

### 1.2.3 Local

**Description:** You can find all the stations from the local under the menu. **Function Indication:** (You can modify the recent history list) Same as 1.2.2 Internet Radio/Music —Function indication

### 1.2.4 History

**Description:** You can read 10 maximum recent history of internet radio list **Function Indication:** (You can modify the recent history list) Same as 1.2.2 Internet Radio/Music —Function indication

### 1.2.5 Service-Search Radio Station

**Description:** Array the radio station by letters so that the user can search them easily. **Function Indication:** (You can modify the radio station list)

```
i. Press "Right" into modify
1. Add to my favorite
Remark: Same as 1.2.2-1
2. Auto Scan Same as 1.2.2-2
3. Play
```

### 1.2.6 Service-Add New Radio Station

Description: You can input a new link address by yourself and add to my favorite.

**Remark:** Press"—" into next character and press 'Enter' button to confirm. Or dial the "Select" to show the word, then press "Right" into next character and press 'Select' button to confirm. Quit the store if the character is empty / space and remain on the status of 'Add new radio station'.

### 1.3 Aupeo

### This is new portal for music, you can find lots of music are classfied as below.

1.3.1 Aupeo User Station

- 1.3.2 Aupeo Mood stations
- 1.3.3 Aupeo Broadcast stations
- 1.3.4 Aupeo Personal Staiotion.

In order to listen the Aupeo Personal station, you need to registed in the website https://www.aupeo.com, then input your username and passwords on the radio by remote control, press confirm to connect to your personal station which you choosed in the website.You can manage your person station on the website, and listen the station by the radio.

Under the "Configuration" of the radio, you can find the menu "Aupeo Personal account manage" to input the registed user name and passwords as well.

### 1.4 Media Center

### UPNP

### Description: Visit the shared folder from your PC, if you select 'UPnP Severs' menu.

### Locating and playing media files using the radio and UPnP

- 1. Once the UPnP server is configure to share media files with the internet radio, you can play the files by doing the following on the radio.
- 2. Keep pressing "left" to get to the radio's top-level menu and then rotate the dial to select 'Media Player'.
- 3. Press SELECT and then rotate the dial to highlight 'UPnP Severs'.
- 4. Press SELECT and the radio will scan for all available UPnP servers. Note, this may take a few seconds for the radio to complete its scan and before the scan has completed, the radio will display '[Empty]'. The radio will continue to display '[Empty] if no UPnP servers are found.
- 5. After a successful scan, select your UPnP server, by rotating the dial if there is more than on UPnP server, and then press SELECT.
- 6. The radio will now list the media categories available from the UPnP server, e.g. 'Music', 'Playlists' etc. Press the "right" to select which category you wish to browse, press SELECT and rotate the dial to highlight a sub category and press SELECT again. For example, you could select 'Music' and then 'Album'.
- 7. Press the up&down to highlight the media files that you wish to play and press SELECT and begin playing them automatically.

### Setup a Windows PC to allow the radio to access you audio files via an UPnP serves

- 1. If your PC is running Microsoft Windows XP, then you can use Windows Media Player 11(WMP11) to act as your UPnP( Universal Plug and Play) media server 1.0. Windows Media Player 11 may be downloaded from Microsoft's website and install by following the instructions detailed in its installation wizard.
- 2. Once installed, Windows Media Player 11 will create a library from all the media files available to it on your PC. To add new media files to the library, select' File > Add to Library...> Advanced Options', Click 'Add' and choose the files you wish to add and click' OK'.
- 3. You will now need to connect your Internet radio to Windows Media Player 11 and configure it to allow the radio to access your media library. In order to this, you will need to do the following:
  - a. Keep pressing BACK to get to the radio's top-level menu and then rotate the dial to select 'Media Player'.
  - b. Press SELECT and then rotate the dial to highlight 'UPnP Serves'.
  - c.Press SELECT and the radio will scan for all available UPnP servers. Note, this may take a few seconds for the radio to complete its scan and before the scan has completed, the radio will display '[Empty]'. The radio will continue to display '[Empty]' if no UPnP servers and found.
  - d. After a successful scan. Select your UPnP server, by rotating the dial if there is more than one UPnP server, and then press SELECT (note, your radio will display' Access Denied' at this stage)
- 4. Your PC will now prompt you that a device has attempted to connect to your UPnP server. In order to allow the radio to have access to the media files, you will need to click the 'Library' tab from Windows Media Player 11 and select the 'Media Sharing...' item to open the 'Media Sharing' window.

Selecting 'Media Sharing...' for Windows Media Player11 :

| Windows Media Player                                                                                                    |                                                                                                    | X                                                                  |
|----------------------------------------------------------------------------------------------------|----------------------------------------------------------------------------------------------------|--------------------------------------------------------------------|
| Now Playing                                                                                                    | Library Rip Bu                                                                                                    | m »                                                                |
| <ul> <li>Music + Playlists + Playlists</li> <li>Dreade Playlist 1</li> <li>Life Humans Do 1</li> <li>Playlist 3</li> <li>Life and Constraints</li> <li>Life and Constraints</li> <li>Abum 3</li> <li>Songs</li> <li>Genre 3</li> <li>Year</li> <li>Rabing</li> </ul> | Create Playlist Ctrl+N<br>Create Auto Playlist<br>Music<br>Pictures<br>Video<br>Recorded TV<br>Other<br>Add to Library<br>Mods Skarng<br>Apply Media Information Changes<br>Add Pavorites to List When Dragging<br>More Options<br>Help with Using the Library | P     •       Q Artist     •       F, composer. N     Beethoven, c |

5. From the 'Media Sharing' windows, the radio will be listed as an unknown device. Click on the unknown device listed, then click the 'Allow' button and then click 'OK'. Allowing the Radio to Connect:

| Learn more about shar | ng.  |           |     |          |
|-----------------------|------|-----------|-----|----------|
| aring settings        |      |           | _   |          |
| Share my media to:    |      |           | L   | Settings |
| 190                   |      |           |     |          |
| Unknown               |      |           |     |          |
| Device                |      |           |     |          |
|                       |      |           | - i |          |
| Allow                 | Deny | Lustomize |     |          |

#### Note:

When you were playing, you were able to change the mode of playback via selecting Media Player/Playback Mode.

### 1.5 FM

#### 1.5.1 Station Selecting

- 1. You can press "0, 1-9'' of the remote and enter the station selecting menu, and go with the shortcut into the station which you like to listen. (1-20).
- You can press "Preset" button and enter the station selecting menu, Dial the "VOLUME/SELECT" or "↑"&"↓"to select FM station(1-20), and press 'Select' button to recall FM station.
- 3. You can press "Left" & "Right" buttons to scan the Previous/ Next FM presetting station.
- 4.20 maximum storage of FM station. Remark: Press "•" and "•" on the remote control to see the stored FM stations.

#### 1.5.2 Store FM Station

- 1. It can auto store the available FM stations by auto scanning. (Details refer to 2.5.3)
- 2. When listening to the station which you want to store, you can hold "Preset" to enter the storage menu, then dial the "Select" to select the presetting FM station number (1-20), and press "Select" button for storage confirmed.

**Remark:** you can press the " $\uparrow$ "、" $\downarrow$ " on remote control to select the presetting FM station number (1-20), then press "Enter" button for storage confirmed.

### 1.5.3 Auto searching

**Description:** The radio can auto scanning from the lowest frequency to the highest frequency and store the available FM stations.

**Function Indication:** 1. You can press "Select" button for auto searching.

Remark: When you're operating the auto searching, the FM related function (such as stations switching, manual searching, manual tune and figure stored) will don't work until the auto searching is completed.

### 1.5.4 Manual Searching

**Description:** Do Searching for Next or Previous FM Station. **Function Indication:** 

1. You can press "Right" button for next FM station searching.

2. You can press "Left" button for previous FM station searching.

3. You can press "Right" / "Left" buttons to stop searching during the manual searching .

**Remark:** Stations switching, manual tune and figure stored will don't work during the manual searching, which will not be stop until manual searching is finished.

### 1.5.5 Manual Tune (Remote control only)

**Description:** Manual tune up/down 0.1MHz

#### **Function Indication:**

You can press'↑↓' buttons for manual tune up/down 0.1MHz

### 1.6 Information center

### **1.6.1 Weather Information**

Description: You can learn the weather forecast all over the world

- **Function Indication:**
- 1.Add to Standby Display

Press "Right" or " $\rightarrow$ " to display the "add to standby display", then press "Select" or "Enter" to confirm.

2. "Currently Date & Time" and "Currently Weather" will be on alternation display every 10 seconds under the standby mode if the weather forecast display is started.

**Remark:** On standby mode, you also can press "select" or "Enter" button for the switching of "Currently Date & Time" and "Currently Weather", and you can press " $\leftarrow \rightarrow$ " or "left" "Right" buttons to display the weather forecast.

### 1.6.2 Financial Information

Description: You can learn the information of Stock Market all over the world

### 1.6.3 System Information

Description: You can learn the information of Version / Wlan Mac / Ip address ect.

### **1.7 Configuration**

### 1.7.1 Configuration-Manage my mediaU

Press "SELECT" to enter My MediaU and manage the account.

### 1.7.2. Configuration-Network

**Description:** Setting WiFi to Enable or Disable.

### **Function Indication:**

1.Select "Enable" and connect to the AP which you wish from "WIFI AP List"

2. Passwords required on WEP/WPA if the AP is with protect code which is 30 words maximum; You can access network directly if it's without any passwords.

**Remark:** 1) When you enter this menu, it will remain on the previous option, you need to press "Select" or "Enter" to confirm the setting.

### 1.7.2.1 WiFi IP Property

Description: WIFI IP setting

### **Function Indication:**

1. You can select 'Auto setting' / 'Manual setting'

2. When you select 'Manual setting', you need to do the setting as following steps :

Step 1: IP Address setting

Step 2: Subnet Mask setting

Step 3: Default Gateway setting

Step 4: Preferred DNS Server setting

Step 5: Alternate DNS Server setting

**Remark:** It will be turned into a required screen:" Quit the setting or not" when any key will be skipped, and you can select "Yes" for exit and "No" for back to the previous step.

**Remark:** 1) When you enter this menu, it will remain on the previous option, you need to press "Select" or "Enter" to confirm the setting.

### 1.7.3 Aupeo Persoal Account manage

Input the registed user name and passwords to listen the user choosed radios.

### 1.7.4 Configuration-Date & Time

1.7.4.1 Date & Time setting

**Description:** Currently Date & Time setting

**Remark:** 1).You can press "Left" and "Right" buttons for choose, and rotate the "Select" knob for parameter setting, and move cursor with "Right" and "Left" buttons and press 'Select' to confirm.

1.7.4.2 Time Format setting

**Description:** Time format setting: 12hours / 24hours **Remark:** 1) When you enter this menu, it will remain on the previous option.

1.7.4.3 Date Format setting

**Description:** Date format: YY/MM/DD、DD/MM/YY and MM/DD/YY **Remark:** 1) When you enter this menu, it will remain on the previous option, you need to press "Select" or "Enter" to confirm the setting.

1.7.4.4 Daylight Saving Time (DST)

Description: Daylight Saving Time setting: On / Off

**Remark:** 1) When you enter this menu, it will remain on the previous option, you need to press "Select" or "Enter" to confirm the setting.

1.7.4.5 GMT **Description:** Set the currently time as GMT

### 1.7.5 Configuration-Alarm Clock

**Description:** Alarm Clock setting, Alarm Clock goes off on the setting time. **Function Indication:** 

1. Alarm Clock types (3 Alarm Clock setting)

Alarm Clock (1): You can select your favorite Alarm setting for every day

Alarm Clock (2): Same as (1)

Alarm Clock (NAP): You can set a certain time such as 1 hour later/2hours later/any hours later as you wish from the beginning setting.

2. Alarm Clock NAP types: (one choose only)

5minutes (NAP): Alarm Clock goes on after 5minutes (1 time only) 10minutes (NAP): Alarm Clock goes on after 10 minutes (1 time only) 20minutes (NAP): Alarm Clock goes on after 20 minutes (1 time only) 30minutes (NAP): Alarm Clock goes on after 30 minutes (1 time only) 60minutes (NAP): Alarm Clock goes on after 60 minutes (1 time only) 90minutes (NAP): Alarm Clock goes on after 90 minutes (1 time only) 120minutes (NAP): Alarm Clock goes on after 120 minutes (1 time only)

- 3. Alarm Sounds setting:
  - 1) Beep
  - 2) Melody
  - 3) Radio

Remark: Alarm Clock (NAP) - Beep only

- 4. When the alarm clock goes on, press any key to stop the ring and goes to standby display.
- 5. You also can set Alarm Clock with 'Alarm' key from remote control.

Remark:

[1] You can select any internet station as Alarm tone from the function of internet station. When the internet station doesn't work in 1 minute, it will auto set into Beep.

- [2] Alarm tone is fixed on volume 15
- [3] Alarm Clock stops 1 hour later in auto

### 1.7.6 Configuration – Language

Description: Language setting

Function Indication: 1. Language options

1.English 2.German 3.Spanish 4.French 5.Portuguese 6. Italian

Remark: When you enter this menu, it will remain on the previous option, you need to press "Select" or "Enter" to confirm the setting.

### 1.7.7 Configuration – Dimmer

Description: Set the Screen Backlight

### Function Indication: 1.Options

1) Power Saving

Remark: when the backlight is under the Low-power mode, it will turn into highlight when you press any key, and low-power mode will be Auto started again after 15 minutes without any operation.

2) Turn on (Default setting)

20 Levels option of backlight

**Remark:** When you enter this menu, it will remain on the previous option, you need to press "Select" or "Enter" to confirm the setting.

### 1.7.8 Configuration-Sleep Timer

**Description:** You can set a related time to enter standby mode automatically **Function Indication:** 

- 1. Options:
- 1) Off
- 2) 15minutes
- 3) 30minutes
- 4) 60minutes
- 5) 90minutes
- 6) 120minutes
- 7) 150minutes
- 8) 180minutes
- 2. You also can do the setting with the "Sleep" button from remote control

Remark: When you enter this menu, it will remain on the previous option, you need to press "Select" or "Enter" to confirm the setting.

### 1.7.9 Configuration – Buffer

**Description:** Buffer time for internet radio playing

### Function Indication:

- 1. Options:
- 1) 2 seconds (default setting)
- 2) 4 seconds
- 3) 8 seconds

Remark: When you enter this menu, it will remain on the previous option, you need to press "Select" or "Enter" to confirm the setting.

### 1.7.10 Configuration – Weather

**Description:** You can set the display of weather forecast on the standby mode and the temperature units.

Function Indication:1. you can select Weather Display On/Off and cities

2. Temperature units: 1) Centigrade(C) 2) Fahrenheit (°F)

### 1.7.11 Configuration – FM setup

1.6.10.1 FM Audio setup

Description: You can set FM station as Mode/Area

**Remark:** 1) When you enter this menu, it will remain on the previous option, you need to press "Select" or "Enter" to confirm the setting.

1.6.10.2 FM Area setup

Description: You can setup the manual tune range of FM station

**Remark:** 1) When you enter this menu, it will remain on the previous option.

- 2) Other place of FM tune range as {87.5, 108.0}, unit as 0.1MHz;
- Japan of FM tune range as :  $\{76.0, 108.0\}$ , unit as 0.1MHz;

### 1.7.12 Configuration-Local Radio setup

**Description:** You can setup the local radio information.

- 1) Manual Setup.
- You can set up the radio local from wherever you want by all over the world
- 2) Auto Detect

The radio will choose the local stations by automatically, if you choose the "auto detect"

### 1.7.13 Playback setup

User can choose different playback mode under UPNP, such as off, repeat all, repeat one and shuffle.

### 1.7.14 Configuration-Software update

**Description:** Upgrade the version

- 1) Upgrade information will be display on the main menu when there is a upgrade version on the server.
- 2) When there is a upgrade version on the server or USB root directory, you can do the manual upgrade from the update menu.

### 1.7.15 Configuration-Reset to default

**Description:** You can do this factory reset to empty all of the settings and it comes back to default settings.

Related setting as below:

- 1) Language: English
- 2) Volume: 15
- 3) Mute: Off
- 4) Time format: 24 hours
- 5) Alarm Clock: Off
- 6) Alarm Clock (1) / (2) Time: 00:00
- 7) Alarm Sounds (1) / (2) / NAP: Beep
- 8) Backlight: Turn on
- 9) Sleep Timer: Off
- 10) Buffer: 2 seconds
- 11) Weather Display: Off
- 12) Temperature Unit: Centigrade
- 13) Folder/FM/History List: Empty
- 14) Default Alarm Clock station: Empty
- 15) FM Audio Setting: Stereo
- 16) Internet Radio Alarm Sounds: Nil
- 17) Time Zone: hour=0,Min=0
- 18) WiFi Setup: Disable
- 19) WiFi DHCP: On
- 20) WiFi IP Address/ Subnet Mask/Default Gateway/DNS1/2 : Empty
- 21) WiFi ESSID, ESSID PW: Empty
- 22) Default weather forecast display: hamburg
- 23) my mediaU Default ID: Empty

**Remark:** Playing stopped when it comes back to default settings and skip into Language Setting automatically, after that it will turn to the internet setting. Remark 2: Support: Wifi 802.11b/g

### Description: i. Figure button input

ii. When you input the letters, cycle pressing the keys will be the characters as below :

key 0: '0'->'DEL' ( Delete button )

### Warning

Any changes or modifications not expressly approved by the party responsible for compliance could void the user's authority to operate the equipment.

The apparatus shall not be exposed to dripping or splashing and that no objects filled with liquids, such as vases.

Excessive sound pressure from earphones and headphones can cause hearing loss.

An appliance coupler is used as the disconnect device and it shall remain readily operable. To be completely disconnected the power input, the appliance shall be disconnected from the mains completely.